### ISAMU PAINT GENERAL CATALOG

総合カタログ(電子版)の見方マニュアル 2025年6月 第2版

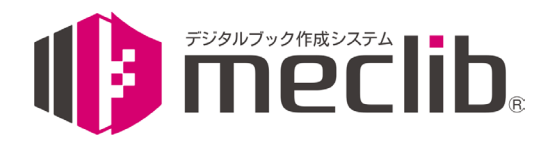

「meclib2」のアプリで 総合カタログがスマホやタブレットから 見られるようになります!

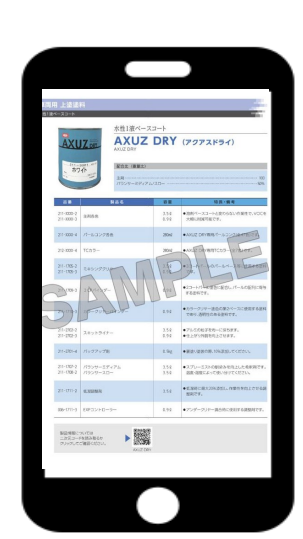

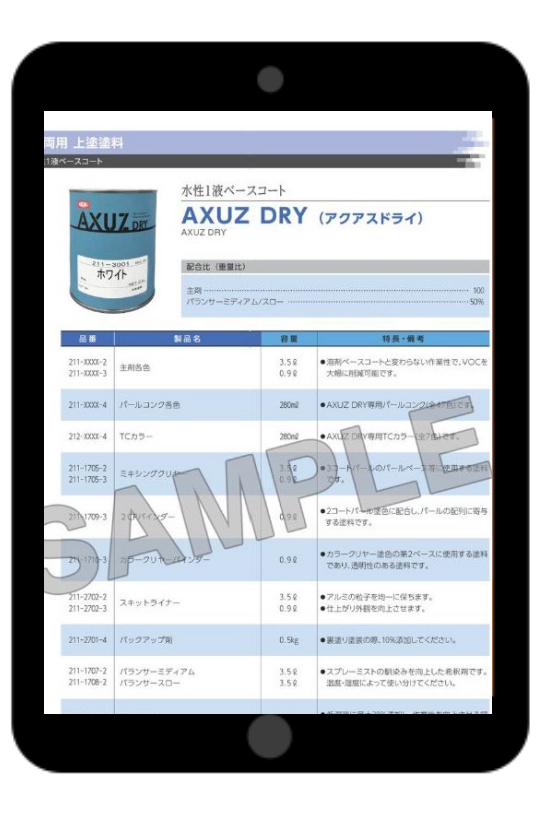

#### CONTENTS

### 1 閲覧・ダウンロード手順

・アプリ上でイサム塗料のカタログを検索してダウンロードする場合

・カタログのURLからアプリに飛び、ダウンロードする場合

### 2 機能紹介

- ・ページ移動(ページスライダーとページ検索)
- ・キーワード検索
- ・各製品ページQRから製品ページへ遷移
- ・メモ機能(ふせん機能)

### 3 その他

- ・オフラインでの閲覧
- ・カタログデータの更新時について

## 1 閲覧・ダウンロード手順

# meclib 2 exprover 10 expression 2 expression 2 expression

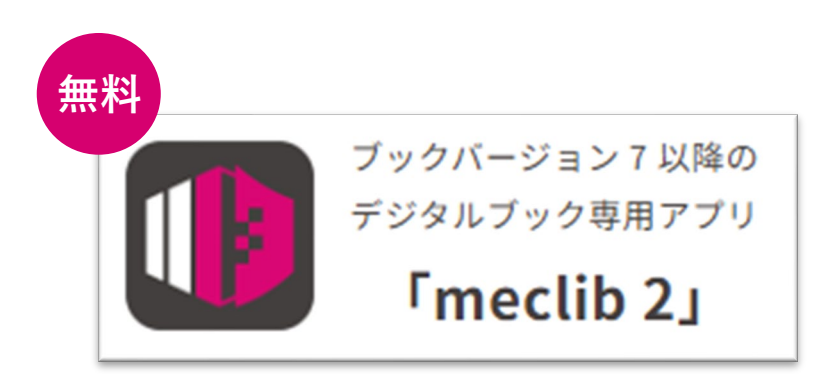

**※「meclib」は1**つバージョンが古いものです。 必ず「meclib2」をご利用ください。

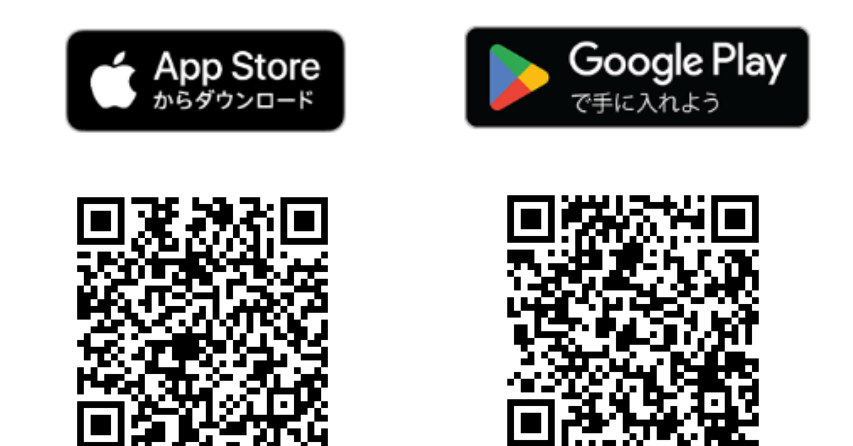

■アプリ上でイサム塗料のカタログを検索してダウンロードする場合

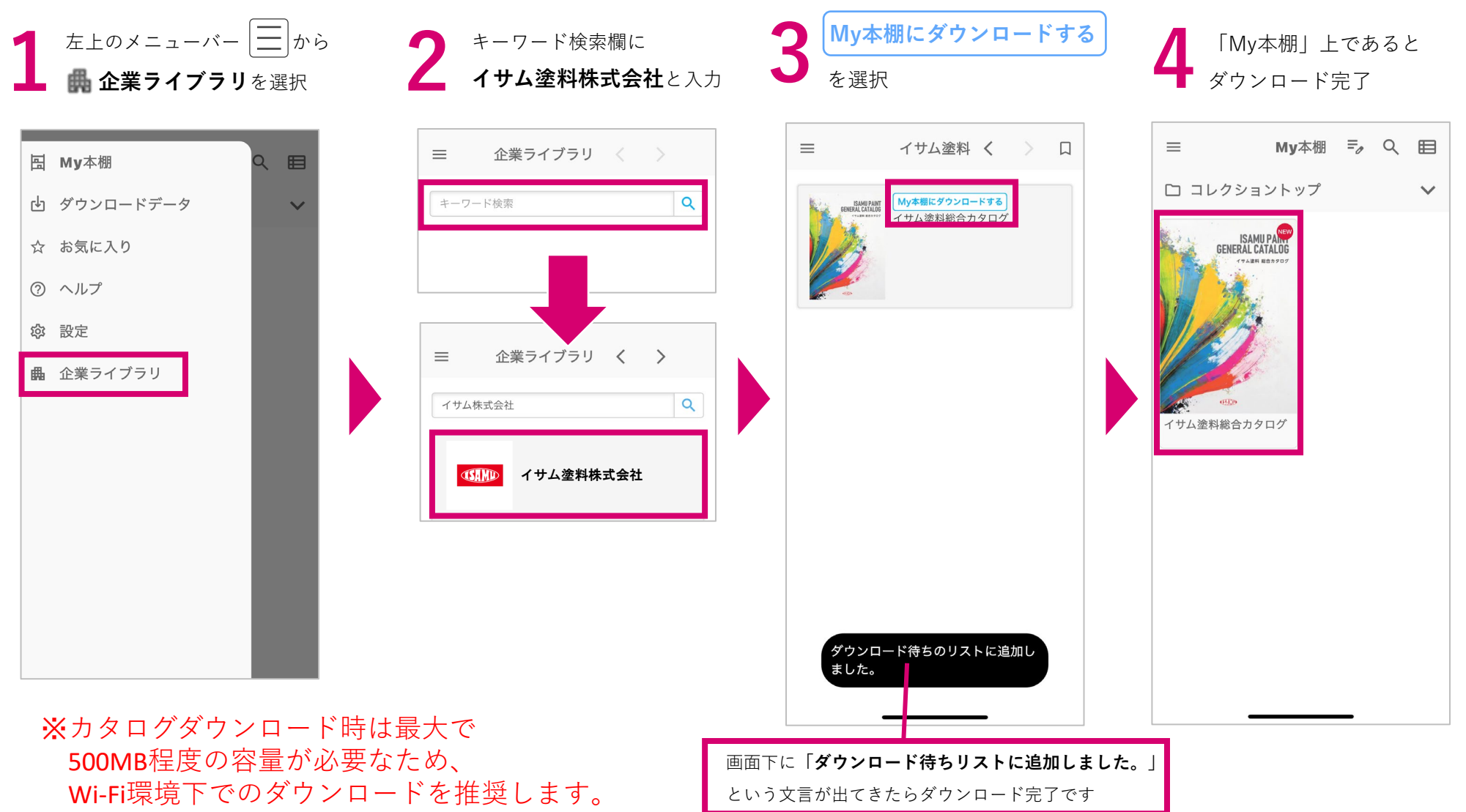

#### 1.閲覧・ダウンロード手順

■カタログのURLからアプリに飛び、ダウンロードする場合

カタログのURLをクリックしてwebブラウザ上でカタログデータを開く

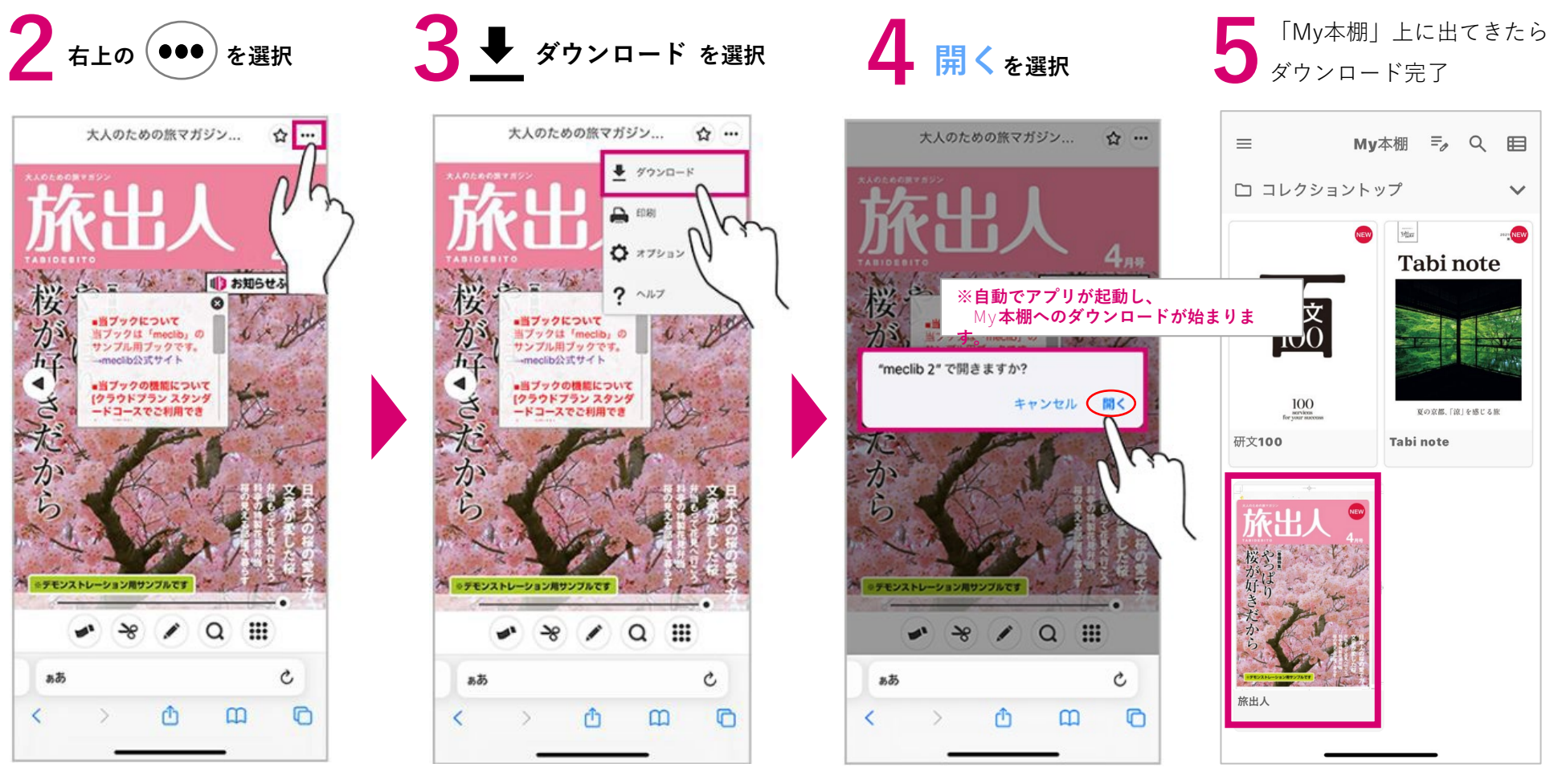

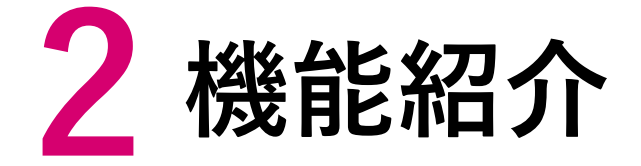

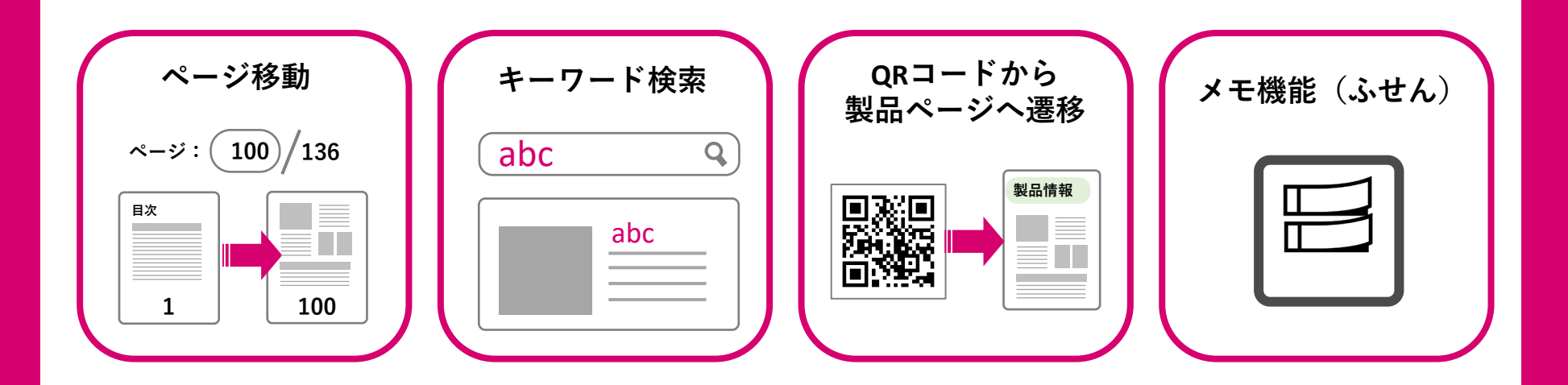

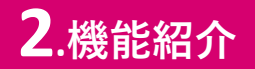

ページ移動

1ページスライダー 2ページ検索

2 移動したい先のページ番号を入力する

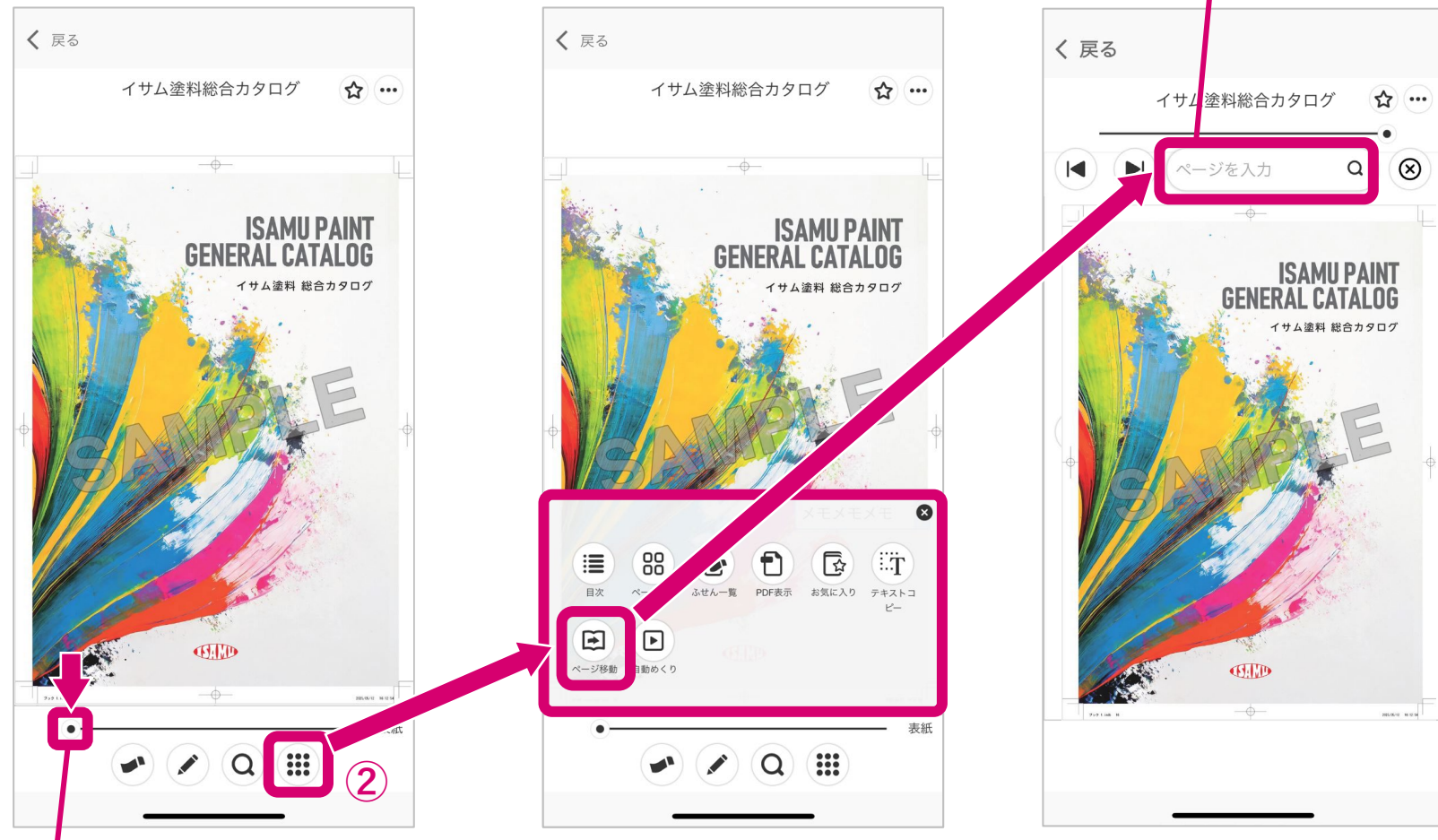

(1) (●)を左右にスライドするとページを移動できる

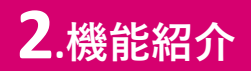

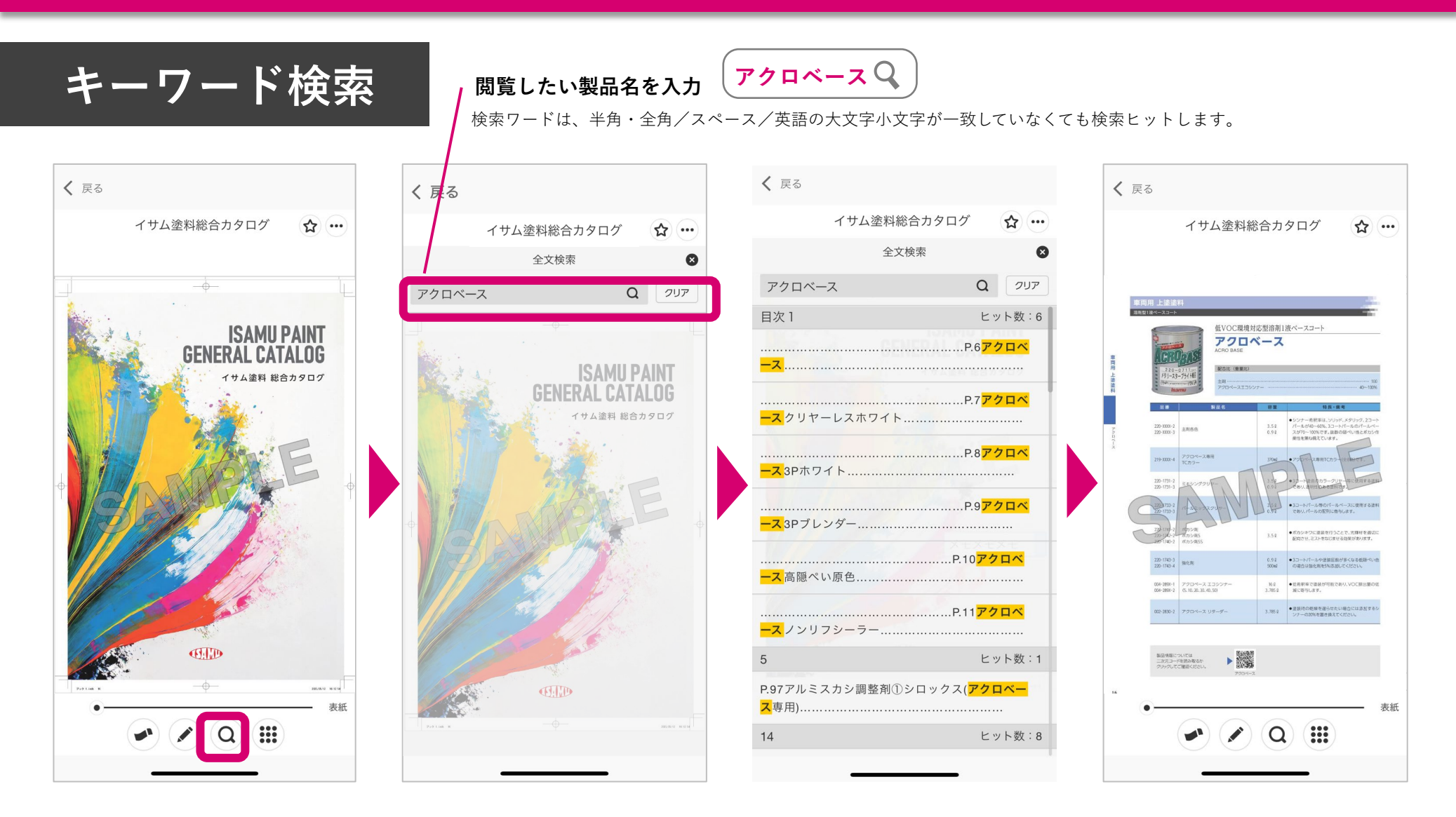

<mark>閲覧したい製品名</mark>を入力すると、該当ワードを含むページの一覧が出てくるので 移動したいページを押して、そのページに移動することができます。

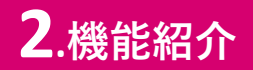

### QRコードから製品ページへ遷移

| イサム塗料総合カタログ 🕜 😶                                                                                                    | Google 提供 Q                                                                      |
|----------------------------------------------------------------------------------------------------|----------------------------------------------------------------------------------|
| 東京市 上達2月<br>まままやスコート<br>本目述やースコート<br>AUZ DATY (アクアスドライ)<br>AUZ DATY (アクアスドライ)<br>AUZ DATY (PROPAGATION (PROPAGATION (PROPAG                                                                                                    | Home > 製品情報 > 自動車用塗料 ><br>1液ベースコート ><br>AXUZ DRY (アクアスドライ)<br>自動車用塗料<br>1液ベースコート |
| 製品情報については<br>二次元コードを読み取るか<br>クリックしてご確認ください。                                                                                                    | A X U Z D R Y(アクアス ドライ)<br>水性 l 液ベースコート                                          |
| 11:0002<br>21:0203<br>21:0204<br>21:0204<br>21:0204<br>21:0204<br>21:0204<br>21:0204<br>21:0204<br>21:0204<br>21:0204<br>21:0204<br>21:0204<br>21:0205<br>21:0205<br>21: | #VOC削減 #CO2削減<br>#水性 #特化則対応                                                      |
| 11111002<br>1111002<br>1111012<br>111101101<br>11110101<br>11110101<br>1111010<br>1111010<br>1111010<br>1111      | #有機則対応 #1液型                                                                      |
|                                                                                                    | isamu.co.jp                                                                      |

▼イサム塗料 各製品情報ページ

QRコードを押すと、イサム塗料の各製品情報ページに飛びます。

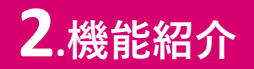

メモ機能(ふせん)

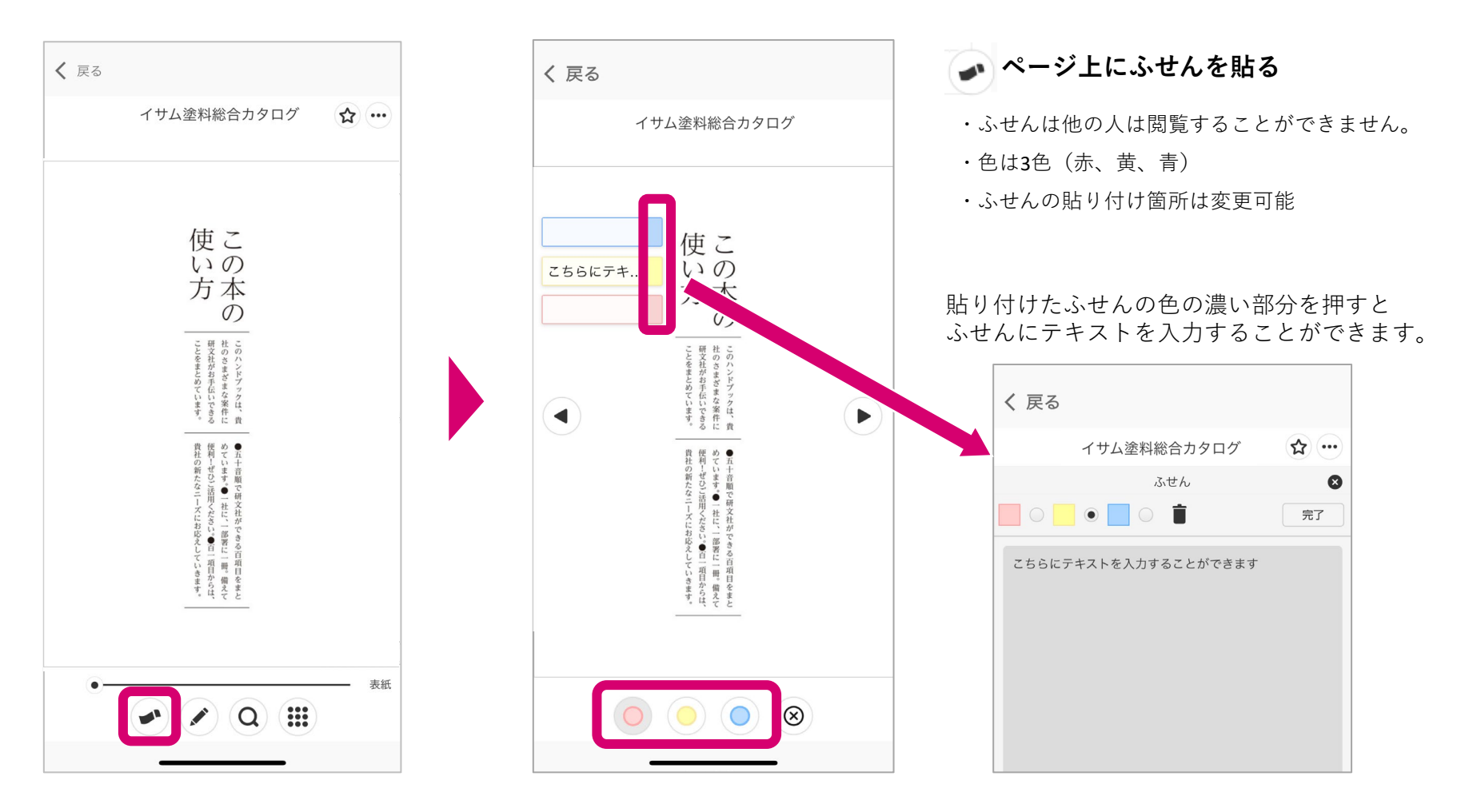

ふせんマークを押して、画面をクリックするとふせんが出てきます。

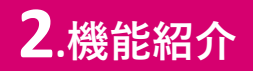

メモ機能(ふせん)

💽 ふせん一覧

- ・全ページのふせんの内容を閲覧
- ・貼り付けページ先への遷移
- ・色ごとのふせん一覧
- ・ふせんの削除

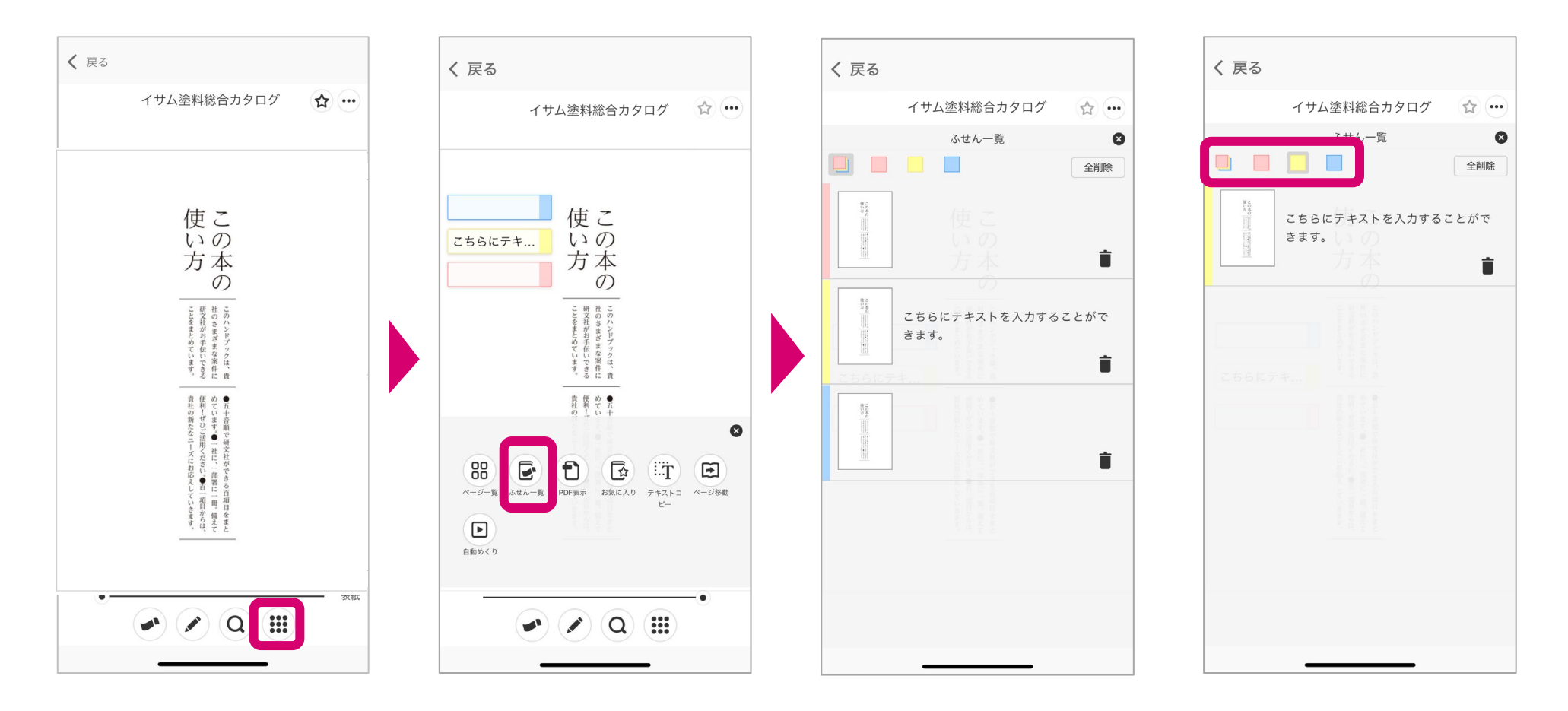

3 その他

#### ①オフラインでの閲覧

「meclib2」のアプリ上では、一度ダウンロードすればオフラインでも閲覧可
②カタログデータの更新時について

1.アプリではMy本棚に赤●マークが付きます。
2.ダウンロードのマークが付いた状態のカタログが出てくる
3.カタログを表示し、右上の(●●●)のマークからダウンロード

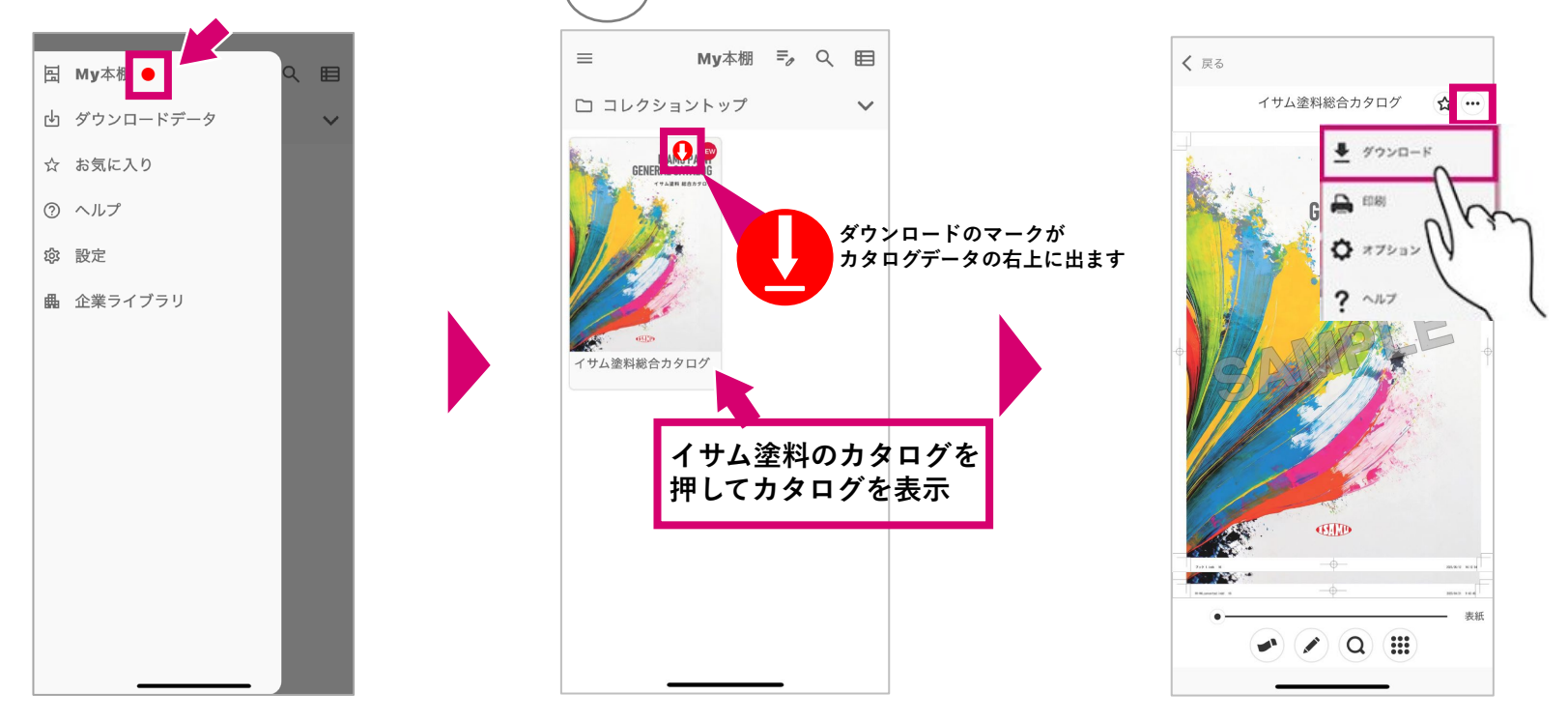

※ブラウザ(URL)では特に通知などは出てきません。(お知らせしたい場合はメール等で別途お知らせが必要です。)